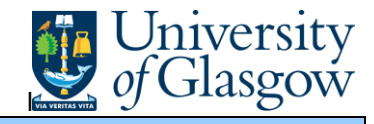

In Agresso there are specific enquiries that allow the user to check Supplier Invoices that have been registered and view the Supplier Invoice

## To open the specific Enquiries go to:

| Menu            |             |                                       |
|-----------------|-------------|---------------------------------------|
|                 | Globa       | l reports                             |
| Your employment | <b>D</b> 01 | -Purchase Order Details               |
| Procurement     | ٩           | 001-Requisition Workflow Approval     |
|                 | ٩           | All requisitions-Version2             |
| Reports         | a           | COM2 - Purchase Order Commitment      |
|                 | ٩           | GRN Workflow Enquiry                  |
|                 | ٩           | Goods Receipt Details                 |
|                 | ٩           | IR1 Invoice Registration              |
|                 | ٩           | Outstanding Invoices Workflow Enquir. |
|                 | ٩           | PO 1A-Open Purchase Orders (WEB)      |
|                 | ٩           | Substitute Enquiry                    |
|                 | ٩           | Supplier Query                        |
|                 | Q           | Supplier Query - Approved Suppliers   |

At the top of the menu screen click on: Select Reports

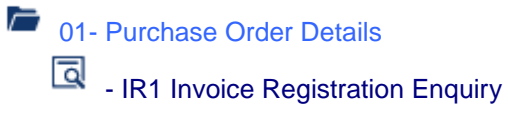

1. The following screen will be displayed:

| * Selection criteria |    |
|----------------------|----|
| TransNo like         |    |
| OrderNo like         |    |
| InvoiceNo like       |    |
| Company like         | P1 |

## Agresso Enquiries

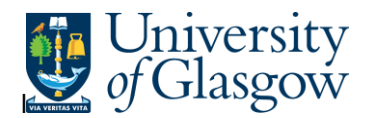

Search against any of the fields within this pane by entering the details in the relevant field

and clicking the search icon

The results will then appear depending on the search criteria *N.B If no results will be shown please check the search criteria entered or you may not have access to the results* 

| Results | 5         |                    |           |              |        |                                |                  |            |             |  |
|---------|-----------|--------------------|-----------|--------------|--------|--------------------------------|------------------|------------|-------------|--|
| Search  |           | Detail level A     | ll levels |              |        |                                |                  |            |             |  |
| Copy to | clipboard | Rows per 5<br>page | 0         | $\checkmark$ |        |                                |                  |            |             |  |
| #       | T         | TransNo            | OrderNo   | InvoiceNo    | SuppID | SuppID<br>(T)                  | Updated Inv.date |            | Due<br>date |  |
|         |           |                    |           |              |        |                                | 2                | 2          | 2           |  |
| 1       | С         | 67018008           | 2 1667790 | GLA120530    | 30103  | CLOCKWORK REMOVALS GLASGOW LTD | 05/11/2015       | 18/09/2015 | 18/10/2015  |  |
| Σ       |           |                    |           |              |        |                                |                  |            |             |  |

| T<br>A - Registered Invoices<br>B - Open Items<br>C - Historical Items | <ul> <li>Stage of Transation</li> <li>Invoices Registered - not processed for payment</li> <li>Invoices Registered - processed but Supplier not paid yet</li> <li>Invoice Processed and Supplier Paid</li> </ul> |
|------------------------------------------------------------------------|----------------------------------------------------------------------------------------------------|
| TransNo                                                                | - The Registered Transaction number                                                                                                    |
| OrderNo                                                                | - The order number                                                                                                    |
| InvoiceNo                                                              | - The Invoice number                                                                                                    |
| SuppID                                                                 | - The Supplier and name                                                                                                    |
| Updated                                                                | - Date the transaction was updated                                                                                                    |
| Inv date                                                               | - Invoice Date                                                                                                    |
| Due Date                                                               | - The date the Invoice is due to be paid                                                                                                    |
| Status                                                                 | - Status of the transaction                                                                                                    |
| Period                                                                 | - Period transaction was entered on the system                                                                                                    |
| Currency                                                               | - Currency                                                                                                    |
| Text-                                                                  | - Description of goods ordered                                                                                                    |
| Amount                                                                 | - The Amount of the invoice                                                                                                    |
| User                                                                   | - User who last updated the transaction.                                                                                                    |
|                                                                        | TransNo                                                                                                    |

To view the Registered invoice click on the Transo field :

670180082

## Agresso Enquiries

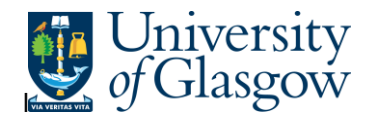

This will open up a screen where the scanned invoice can viewed/saved/printed:

| saction details         |                |                           |          |                                 |                                               |                             |            |                     |             |                              |                       |             |
|-------------------------|----------------|---------------------------|----------|---------------------------------|-----------------------------------------------|-----------------------------|------------|---------------------|-------------|------------------------------|-----------------------|-------------|
|                         |                |                           |          |                                 |                                               |                             |            |                     |             |                              |                       |             |
|                         |                |                           |          |                                 |                                               |                             |            |                     |             |                              |                       |             |
| 670180082               | 3 2015090641 1 | 667790 COMMERCIAL REMOVAL | 16.79    | 0                               | IE                                            | 17472                       | 91901030   | 12                  | 23610-      | 01                           |                       |             |
| 670180082               | 4 2015090641 1 | 667790 COMMERCIAL REMOVAL | -16.79   | 0                               | IE                                            | 17473                       | 1901030    | 1901030 123610-01   |             |                              |                       |             |
| 670180082               | 1 20150906411  | 667790 COMMERCIAL REMOVAL | 129.99   | AS                              | IE                                            | 7826                        | 1901030    | 12                  | 23610-      | 01                           |                       |             |
|                         |                |                           |          |                                 |                                               |                             |            |                     |             |                              |                       |             |
| Transaction             |                |                           |          | *                               | mage                                          |                             |            |                     |             |                              |                       |             |
| Fiscal year             |                | Period                    |          | •                               | 📲 व् व्                                       |                             |            |                     |             |                              |                       |             |
|                         | 2016           |                           | 201604   |                                 |                                               |                             |            |                     |             |                              |                       |             |
| Transaction date        |                | Valuedate                 |          |                                 |                                               |                             | ♥          |                     |             |                              |                       |             |
| 18/09/2015              |                | 18/09/2015                |          | Household Mones<br>Office Mones |                                               |                             |            |                     |             |                              | n°                    |             |
|                         |                |                           |          |                                 | International<br>Storage Service              | Moves<br>ces                |            |                     | (           | Cloc                         | kwo                   | rk          |
| Invoice                 |                |                           |          |                                 |                                               |                             |            |                     |             | Removals                     | and Storag            | pe          |
| level e Ne              |                |                           |          |                                 |                                               |                             | Invo       | ce                  |             |                              |                       |             |
| GLA120530               |                |                           |          |                                 | University of<br>Estates & Bul<br>Glassow G12 | Glasgow<br>Ildings<br>2 800 |            |                     |             |                              |                       |             |
|                         |                |                           |          |                                 | ongoi on                                      |                             | TECRIVEN   | 1                   | in<br>Invo  | voice No: G<br>lice Date: 18 | LA120530<br>5/09/2015 |             |
| 30103                   |                | р                         |          |                                 |                                               |                             | 21 (37 220 |                     | Rem         | ovals No: 2<br>count No: G   | 34801<br>LA110852     |             |
| CLOCKWORK REMOVALS GLAS | SGOW LTD       | 1                         |          |                                 |                                               |                             |            |                     | Customer    | VAT No: 10                   | 567790                |             |
|                         |                |                           |          |                                 | From: University of<br>89 Hilhead S           | Glasgow<br>Irret            | To         | 38c Hillh<br>Room 6 | nead Street |                              |                       |             |
| Amounte                 |                |                           |          |                                 | Ground Right<br>Glasgow                       | Flat                        |            | Glasgow             | v           |                              |                       |             |
| Amounts                 |                |                           |          |                                 | Details: University                           | of Glasgow                  |            |                     |             |                              |                       |             |
| Curr. amount (GBP)      |                |                           |          |                                 | JOB NUM                                       | BER - 2015090641            |            |                     |             |                              |                       | ,           |
|                         | -135.84        |                           |          |                                 | Invoice Details                               |                             |            | Qty                 | Rate        | Total (Ex)                   | Tax                   | Total (inc) |
| Amount (GBP)            |                | ExchRate                  |          |                                 | Removal - Commerce                            | lek                         |            |                     |             | 113.20                       | 22.64                 | 135.84      |
|                         | 105.04         |                           | 1.000000 |                                 |                                               |                             |            |                     |             | - 1                          |                       |             |

Close